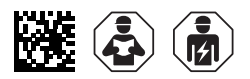

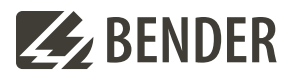

# ATICS-2-...-ISO Checkliste

Erstinbetriebnahme und Wiederholungsprüfung vor Ort

Software-Version: D333 V1.3x, D334 V1.3x, D335 V1.0x, D308 V1.2x

# Einstellen und Prüfen nach Checkliste

In der Checkliste sind die Werkseinstellungen und anlagenspezifischen Einstellungen der ATICS<sup>®</sup> Geräte dokumentiert. Bitte führen Sie alle in der Liste aufgeführten Arbeiten aus und protokollieren Sie jeden Prüfschritt.

1 Die Spalte "in Ordnung/Bemerkung" bzw. "in Ordnung/neuer Wert" dient zum Kennzeichnen von Änderungen. Wurden keine Änderungen vorgenommen, so sind hier keine Einträge erforderlich. Wurde die Erstinbetriebnahme bzw. die Wiederholungsprüfung durch den Bender- Service ausgeführt, so ersetzt der Computer-Ausdruck das manuelle Eintragen der eingestellten Parameter in dieser Checkliste.

**a** Bewahren Sie diese Checkliste zusammen mit der beiliegenden Dokumentation in der Nähe des Gerätes auf.

# Inhaltsverzeichnis

| 1 | ATICS® identifizieren                            | 1 |
|---|--------------------------------------------------|---|
| 2 | Vor der Inbetriebnahme - Sichtprüfung            | 2 |
| 3 | Betriebnahme - Versorgungsspannungen und BMS-Bus | 3 |
| 4 | Eingestellte Parameter kontrollieren             | 4 |
| 5 | Funktionsprüfung                                 | 8 |

# 1 ATICS<sup>®</sup> identifizieren

| Projekt- Nummer        | ATICS®-Typ         |
|------------------------|--------------------|
| Projekt-Name           | ATICS®-Artikel-Nr. |
| Schaltanlagenbau       | ATICS®-Werk-Nr.    |
| Installateur           | Software D333      |
| Bender-AuftragsbestNr. | Software D334      |
| Einbauort / Betreiber  | Software D308      |

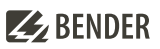

# 2 Vor der Inbetriebnahme - Sichtprüfung

| Nr. | Prüfschritt                                                | Werkstattp  | rüfung  | Inbetriebnahı | ne vor Ort |
|-----|------------------------------------------------------------|-------------|---------|---------------|------------|
|     |                                                            | in Ordnung/ | Prüfer/ | in Ordnung/   | Prüfer/    |
|     |                                                            | Bemerkung   | Datum   | Bemerkung     | Datum      |
| 1   | Sichtprüfung auf Beschädigung des Gerätes und eventueller  |             |         |               |            |
|     | Zubehörteile ausgeführt                                    |             |         |               |            |
| 2   | Schraub- und Klemmverbindungen überprüft (korrekter        |             |         |               |            |
|     | Anschluss, Anzugsmoment). Diese Prüfung regelmäßig         |             |         |               |            |
|     | wiederholen!                                               |             |         |               |            |
| 3   | Vorsicherungen vorhanden und richtig ausgewählt            |             |         |               |            |
| 4   | Erd- und kurzschlusssichere Kabelverlegung zwischen ATICS® |             |         |               |            |
|     | und Trafo und Verteiler. Prüfen, dass keine Aderendhülsen  |             |         |               |            |
|     | zum Anschluss der Leitung 1, 2 und 3 verwendet wurden.     |             |         |               |            |
|     | (für 160 A-Version können Aderendhülsen verwendet          |             |         |               |            |
|     | werden <sup>2</sup> )                                      |             |         |               |            |
| 5   | Kontrolle der Schnittstelle                                |             |         |               |            |
| 5.1 | Klemmen A und B richtig angeschlossen (nicht vertauscht)   |             |         |               |            |
| 5.2 | BMS-Bus ordnungsgemäß abgeschlossen (Abschlusswider-       |             |         |               |            |
|     | stände)                                                    |             |         |               |            |
| 5.3 | Schirm einseitig mit PE verbunden                          |             |         |               |            |
| 5.4 | Melde- und Prüfkombinationen MK2430 oder MK800 und         |             |         |               |            |
|     | Melde- und Bedientableaus TM, die sich gegenseitig auf     |             |         |               |            |
|     | Geräteausfall überwachen, müssen aus mindestens zwei un-   |             |         |               |            |
|     | abhängigen Spannungsversorgungen gespeist werden.          |             |         |               |            |
| 6   | Bei Ausführung mit Bypass-Schalter ATICS-BP: Klemmen       |             |         |               |            |
|     | richtig angeschlossen. Auf Polung achten! Bypass-Aufkleber |             |         |               |            |
|     | an geeigneter Stelle angebracht.                           |             |         |               |            |

# **E** BENDER

# 3 Inbetriebnahme - Versorgungsspannungen und BMS-Bus

| Nr. | Prüfschritt                                                                                                    | Werkstattprüfung |         | Inbetriebnahme vor Ort |         |  |
|-----|----------------------------------------------------------------------------------------------------|------------------|---------|------------------------|---------|--|
|     |                                                                                                    | in Ordnung/      | Prüfer/ | in Ordnung/            | Prüfer/ |  |
| 1   | Bei Ausführung mit Bypass-Schalter ATICS-BP in Position I<br>(Normal) schalten.<br>Vorhandene Spannung auf Leitung 1 und Leitung 2 zu-<br>schalten.                                                                                                    | Bemerkung        | Datum   | Bemerkung              | Datum   |  |
| 1.1 | ATICS® geht in störungsfreien Betriebszustand:<br>• Die grünen LEDs "L1" und "L2" leuchten<br>• Die orange LED "ALARM" leuchtet nicht                                                                                                    |                  |         |                        | -       |  |
| 1.2 | Das LC-Display zeigt die Standardanzeige                                                                                                    |                  |         |                        | 1       |  |
| 2   | Spannung kontrollieren                                                                                                    |                  |         |                        | 1       |  |
| 2.1 | Leitung 1 L-N: AC 230 V / V                                                                                                    |                  |         |                        | 1       |  |
| 2.2 | Leitung 2 L-N: AC 230 V / V                                                                                                    |                  |         |                        | 1       |  |
| 2.3 | Leitung L-N: AC 230 V / V                                                                                                    |                  |         |                        | 1       |  |
| 2.4 | <ul> <li>Nur bei Ausführung mit Bypass-Schalter ATICS-BP:</li> <li>Der Leuchtmelder (neben Bypass-Schalter) darf nur grün<br/>leuchten, wenn am ATICS<sup>®</sup> die Leitung 1 eingeschaltet ist.<br/>Der Bypass-Schalter darf betätigt werden.</li> <li>Ist ATICS<sup>®</sup> in Stellung "0" oder "II", dann muss der Leuchtmel<br/>der (neben dem Bypass-Schalter) rot leuchten. Der By<br/>pass-Schalter darf nicht betätigt werden.</li> <li>Einstellungen des Digitaleingangs müssen für "Bypass" ge-<br/>ändert werden (siehe "Einstellmenü 6: Dig. Eingang")</li> </ul> |                  |         |                        |         |  |
| 3   | Angeschlossene Komponenten kontrollieren                                                                                                    |                  |         |                        |         |  |
| 3.1 | Meldungen an Melde- und Bedientableaus TM oder<br>Melde- und Prüfkombinationen MK beachten                                                                                                    |                  |         |                        |         |  |
| 3.2 | Adressierung gemäß Projektierung prüfen:<br>• Hat der Master die Adresse "1"?<br>• Keine Adresse doppelt vorhanden?<br>• Ist ein Isolationsfehlersuchgerät EDS vorhanden?<br>• Adressierung prüfen (siehe "Funktionsprüfung EDS-<br>System").                                                                                                    |                  |         |                        |         |  |
| 3.3 | <ul> <li>Melde- und Prüfkombinationen MK2430 oder MK800 und</li> <li>Melde- und Bedientableaus TM prüfen (falls vorhanden):</li> <li>Adresse einstellen (Master 1, Slave 2150)</li> <li>Alarmadressen einstellen (Adresse Alarmgeber)</li> <li>Alarmadresse so programmieren, dass die MK und TM sich gegenseitig sowie auch das ATICS® auf Geräteausfall überwachen (Funktionale Sicherheit)</li> <li>Testadressen für Isolationsüberwachungsgeräte (im ATICS® integriert) einstellen</li> <li>Datum/Uhrzeit einstellen</li> </ul>                                              |                  |         |                        |         |  |

# 4 Eingestellte Parameter kontrollieren

#### 4.1 Einstellmenü 1: Umschaltung

| Nr. | Parameter                           | Werkseinstel-  | Werkstattpr           | Werkstattprüfung |                       | e vor Ort    |
|-----|-------------------------------------|----------------|-----------------------|------------------|-----------------------|--------------|
|     |                                     | lung           | in Ordnung/neuer Wert | Prüfer/ Datum    | in Ordnung/neuer Wert | Prüfer/Datum |
| 1   | t(Anlauf)                           | 0 s            |                       |                  |                       |              |
| 2   | t(0)                                | 160 ms         |                       |                  |                       |              |
| 3   | t(2->1)                             | 10 s           |                       |                  |                       |              |
| 4   | t(Test)                             | 5 s            |                       |                  |                       |              |
| 5   | System*                             | U1-U2          |                       |                  |                       |              |
| 6   | Rückschaltsp.                       | aus            |                       |                  |                       |              |
| 7   | Bevorzugte Ltg.                     | 1              |                       |                  |                       |              |
| 8   | Testinterv.                         | 12 mo (Monate) |                       |                  |                       |              |
| 9   | Erinnerung                          | 21 d (Tage)    |                       |                  |                       |              |
| 10  | Serviceint.                         | 36 mo (Monate) |                       |                  |                       |              |
| 11  | Erinnerung                          | 40 d (Tage)    |                       |                  |                       |              |
| 12  | t(Gen.Anlauf)                       |                |                       |                  |                       |              |
| 13  | t(Gen.Max)                          |                |                       |                  |                       |              |
| 14  | t(Gen.aus)                          |                |                       |                  |                       |              |
| 15  | Lasttrennung (nur für               | ein            |                       |                  |                       |              |
|     | ATICS <sup>®</sup> in Version "ES") |                |                       |                  |                       |              |

Tab. 4-1 \* Einstellung anpassen an System (z. B. SV/AV oder BSV/SV oder ...) und übereinstimmend mit anderen angeschlossenen Meldeeinheiten (z. B. TM800 oder MK2430). Detaillierte Hinweise im Handbuch ATICS® Kapitel "Einstellmenü 1: Umschaltung" Menüpunkt "5. System".

# 4.2 Einstellmenü 2: Spannung

| Nr. | Parameter     | Werkseinstellung | Werkstattprüfung      |              | Inbetriebnahme vor Ort |              |
|-----|---------------|------------------|-----------------------|--------------|------------------------|--------------|
|     |               |                  | in Ordnung/neuer Wert | Prüfer/Datum | in Ordnung/neuer Wert  | Prüfer/Datum |
|     | Leitung 1     |                  |                       |              |                        |              |
| 1   | Unterspannung | 184 V (320 V)*   |                       |              |                        |              |
| 2   | Überspannung  | 260 V (450 V)*   |                       |              |                        |              |
| 3   | t(on)         | 150 ms (<2 s)**  |                       |              |                        |              |
| 4   | t(off)        | 200 ms           |                       |              |                        |              |
| 5   | Hysterese     | 3 %              |                       |              |                        |              |
|     | Leitung 2     |                  |                       |              |                        |              |
| 1   | Unterspannung | 184 V (320 V)*   |                       |              |                        |              |
| 2   | Überspannung  | 260 V (450 V)*   |                       |              |                        |              |
| 3   | t(on)         | 150 ms (<2 s)**  |                       |              |                        |              |
| 4   | t(off)        | 200 ms           |                       |              |                        |              |
| 5   | Hysterese     | 3 %              |                       |              |                        |              |

Tab. 4-2 \* Werte für ATICS<sup>®</sup>...400-Versionen \*\* Werte für ATICS<sup>®</sup> in Version "ES"

**1** Für ATICS<sup>®</sup> in Version "-ES" muss t(on) für Leitung 1 und 2 denselben Wert haben und < 2 s sein! Für gestaffeltes Einschalten mehrerer ATICS<sup>®</sup> müssen die Werte für t(on) unterschiedlich eingestellt sein!

#### 4.3 Einstellmenü 3: Strom

| Nr. | Parameter     | Werkseinstellung | Werkstattprüfung      |              | Inbetriebnahm         | e vor Ort    |
|-----|---------------|------------------|-----------------------|--------------|-----------------------|--------------|
|     |               |                  | in Ordnung/neuer Wert | Prüfer/Datum | in Ordnung/neuer Wert | Prüfer/Datum |
| 1   | Funktion      | ein              |                       |              |                       |              |
| 2   | Wandler       | STW3             |                       |              |                       |              |
| 3   | Wandlerüberw. | ein*             |                       |              |                       |              |

Tab. 4-3 \* Empfehlung: nach erfolgreicher Inbetriebnahme "aus".

### 4.4 Einstellmenü 4: IT-System

| Nr. | Parameter     | Werkseinstellung | Werkstattprüfung      |              | Inbetriebnahme vor Ort |              |
|-----|---------------|------------------|-----------------------|--------------|------------------------|--------------|
|     |               |                  | in Ordnung/neuer Wert | Prüfer/Datum | in Ordnung/neuer Wert  | Prüfer Datum |
| 1   | Isolation     | 100 kΩ           |                       |              |                        |              |
| 2   | Wandler       | STW2             |                       |              |                        |              |
| 3   | Wandlerüberw. | ein              |                       |              |                        |              |
| 4   | Last          | 5 A              |                       |              |                        |              |
| 5   | Hysterese     | 5 %              |                       |              |                        |              |
| 6   | t(on)         | 0 s              |                       |              |                        |              |
| 7   | t(off)        | 0 s              |                       |              |                        |              |
| 8   | Temperatur    | ein              |                       |              |                        |              |
| 9   | Fehlersuche   | aus              |                       |              |                        |              |
| 10  | IT-System     | 230 V            |                       |              |                        |              |

#### 4.5 Einstellmenü 5: Relais

| Nr. | Parameter      | Werkseinstellung | Werkstattprüfung      |               | Inbetriebnahme vor Ort |               |
|-----|----------------|------------------|-----------------------|---------------|------------------------|---------------|
|     |                |                  | in Ordnung/neuer Wert | Prüfer/ Datum | in Ordnung/neuer Wert  | Prüfer/ Datum |
| 1   | Funktion*      | Alarm            |                       |               |                        |               |
| 2   | Arbeitsweise   | N/C-T            |                       |               |                        |               |
| 3   | Leitung 1      | ein              |                       |               |                        |               |
| 4   | Leitung 2      | ein              |                       |               |                        |               |
| 5   | Handbetrieb    | ein              |                       |               |                        |               |
| 6   | Gerätefehler   | ein              |                       |               |                        |               |
| 7   | Testinterv.    | ein              |                       |               |                        |               |
| 8   | Serviceinterv. | ein              |                       |               |                        |               |
| 9   | Dig. Eingang   | aus              |                       |               |                        |               |
| 10  | Isolation      | ein              |                       |               |                        |               |
| 11  | Last           | ein              |                       |               |                        |               |
| 12  | Temperatur     | ein              |                       |               |                        |               |
| 13  | Unterspannung  | ein              |                       |               |                        |               |

Tab. 4-4 \* Detaillierte Hinweise im Handbuch ATICS® Kapitel "Einstellmenü 5: Relais"

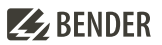

# 4.6 Einstellmenü 6: Dig. Eingang

| Nr. | Parameter  | Werkseinstellung | Werkstattprüfung      |              | Inbetriebnahme vor Ort |              |
|-----|------------|------------------|-----------------------|--------------|------------------------|--------------|
|     |            |                  | in Ordnung/neuer Wert | Prüfer/Datum | in Ordnung/neuer Wert  | Prüfer/Datum |
| 1   | Funktion   | aus              |                       |              |                        |              |
| 2   | Ansprechw. | 24 V             |                       |              |                        |              |
| 3   | t(on)      | 100 ms           |                       |              |                        |              |
| 4   | t(off)     | 100 ms           |                       |              |                        |              |

Für Betrieb mit Bypass-Schalter muss eingestellt sein:

- 1. Funktion: Bypass
- 2. Ansprechwert: 0 V
- 3. t(on) Ansprechverzögerung: 100 ms
- 4. t(off) Rückfallverzögerung: 100 ms

#### 4.7 Einstellmenü 7: Datenlogger

| Nr. | Parameter                  | Werksein- | Werkstattprüfung      |              | Inbetriebnahme vor Ort |              |
|-----|----------------------------|-----------|-----------------------|--------------|------------------------|--------------|
|     |                            | stellung  | in Ordnung/neuer Wert | Prüfer/Datum | in Ordnung/neuer Wert  | Prüfer/Datum |
| 1.1 | 1 Leitung 1: Änderung      | 4 %       |                       |              |                        |              |
| 1.2 | 1 Leitung 1: Überschreiben | ja        |                       |              |                        |              |
| 2.1 | 2 Leitung 2: Änderung      | 4%        |                       |              |                        |              |
| 2.2 | 2 Leitung 2: Überschreiben | ja        |                       |              |                        |              |
| 3.1 | 3 Position: Änderung       | 0 %       |                       |              |                        |              |
| 3.2 | 3 Position: Überschreiben  | ja        |                       |              |                        |              |
| 4.1 | 4 l(3): Änderung           | 20 %      |                       |              |                        |              |
| 4.2 | 4 I(3): Überschreiben      | ja        |                       |              |                        |              |
| 5.1 | 5 Isolation: Änderung      | 10 %      |                       |              |                        |              |
| 5.2 | 5 Isolation: Überschreiben | ja        |                       |              |                        |              |
| 6.1 | 6 Last: Änderung           | 20 %      |                       |              |                        |              |
| 6.2 | 6: Last: Überschreiben     | ja        |                       |              |                        |              |

#### 4.8 Einstellmenü 8: Sprache

| Nr. | Parameter | Werkseinstel- | Werkstattp                | rüfung        | Inbetriebna               | ahme vor Ort  |
|-----|-----------|---------------|---------------------------|---------------|---------------------------|---------------|
|     |           | lung          | in Ordnung/ neuer<br>Wert | Prüfer/ Datum | in Ordnung/<br>neuer Wert | Prüfer/ Datum |
|     | Sprache   | Deutsch       |                           |               |                           |               |

#### 4.9 Einstellmenü 9: Schnittstelle

| Nr. | Parameter                     | Werksein- | Werkstattpri          | üfung        | Inbetriebnahm         | e vor Ort    |
|-----|-------------------------------|-----------|-----------------------|--------------|-----------------------|--------------|
|     |                               | stellung  | in Ordnung/neuer Wert | Prüfer/Datum | in Ordnung/neuer Wert | Prüfer/Datum |
| 1   | Adresse                       | 3         |                       |              |                       |              |
| 2   | Einstellung über BMS-Bus      | aus       |                       |              |                       |              |
|     | ändern                        |           |                       |              |                       |              |
| 3   | TEST der Umschaltung über     | aus       |                       |              |                       |              |
|     | BMS-Bus ausführen             |           |                       |              |                       |              |
| 4   | Ausfallüberw. des BMS-Masters | ein       |                       |              |                       |              |
| 5   | Profil                        | Standard  |                       |              |                       |              |

#### 4.10 Einstellmenü 10: Uhr

| Nr. | Parameter | Werksein- | Werkstattprüf        | ung           | Inbetriebnahme       | vor Ort      |
|-----|-----------|-----------|----------------------|---------------|----------------------|--------------|
|     |           | stellung  | in Ordnung/Bemerkung | Prüfer/ Datum | in Ordnung/Bemerkung | Prüfer/Datum |
| 1   | Format    | d.m.y     |                      |               |                      |              |
| 2   | Datum*    |           |                      |               |                      |              |
| 3   | Zeit*     |           |                      |               |                      |              |

Tab. 4-5\*Diese Einstellmöglichkeit wird benötigt, wenn das ATICS® als Stand-Alone-Gerät betrieben wird. Wird dasGerät in einem Bussystem betrieben, so werden diese Einstellungen durch den Master überschrieben.

#### 4.11 Einstellmenü 11: Passwort

Das Gerät verfügt über zwei getrennte Passworte für das Menü "Einstellungen" und das Menü "TEST". Wählen Sie jeweils ein Passwort. Aktivieren Sie beide Passworte (Status: ein).

| Nr. | Parameter     | Werksein- | Werkstattprüf        | ung          | Inbetriebnahme       | vor Ort      |
|-----|---------------|-----------|----------------------|--------------|----------------------|--------------|
|     |               | stellung  | in Ordnung/Bemerkung | Prüfer/Datum | in Ordnung/Bemerkung | Prüfer/Datum |
| 1   | Einstellungen |           |                      |              |                      |              |
| 1.1 | Passwort      | 000       |                      |              |                      |              |
| 1.2 | Status        | aus       |                      |              |                      |              |
| 2   | TEST          |           |                      |              |                      |              |
| 2.1 | Passwort      | 000       |                      |              |                      |              |
| 2.2 | Status        | aus       |                      |              |                      |              |

#### 4.12 Einstellmenü 12: Service

Dieses Menü ist nur für den Bender-Service bestimmt.

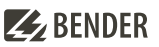

# 5 Funktionsprüfung

Diese Prüfungen sind auszuführen bei:

- Erstinbetriebnahme (Werkstattprüfung)
- Inbetriebnahme vor Ort
- Wiederholungsprüfung

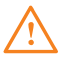

**WARNUNG!** Bei Funktionsprüfung (Wiederholungsprüfung) ohne Bypass-Schalter kommt es zu einer kurzen Unterbrechung der Spannungsversorgung. Vor Funktionstest unbedingt Rücksprache mit dem medizinischen Personal halten!

|   |                                         | Erforderlicher Prüfschritt | Prüfung nach Kapitel:             |
|---|-----------------------------------------|----------------------------|-----------------------------------|
| А | Bypass vorhanden                        |                            | 5.1, am Ende: 5.6                 |
| В | Trennschalter vorhanden                 |                            | 5.2 und 5.3 oder 5.4              |
|   | Energiespeicher vorhanden               |                            | zusätzlich 5.5                    |
| С | Trennschalter nicht vorhanden           |                            | 5.3 oder 5.4                      |
|   | Generator direkt von ATICS® angesteuert |                            | optional: Separater Generatortest |
|   |                                         |                            | ohne Umschaltung 5.7 <sup>1</sup> |
|   | IT-System vorhanden                     |                            | 5.8                               |
|   | EDS vorhanden                           |                            | 5.9                               |
|   | Betriebsbereitschaft herstellen         |                            | 5.10                              |

Tab. 5-6 <sup>1</sup> Umschalttest nach B, C löst Generatorstart aus (Generator läuft für Test-Zeit t(Test) bzw. bis zur manuellen Rückschaltung + Generatornachlaufzeit t(Gen.aus))

#### 5.1 Funktionsprüfung Bypass-Schalter aktivieren

(Prüfung erforderlich [ ])

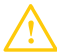

Vorsıcнт! Bypass-Schalter darf nur betätigt werden, wenn der Leuchtmelder (neben dem Bypass-Schalter) grün leuchtet.

| Nr. | Funktionsprüfung                                                                             | in Ordnung | Prüfer |
|-----|----------------------------------------------------------------------------------------------|------------|--------|
| 1   | Voraussetzungen prüfen:                                                                      |            |        |
|     | ATICS <sup>®</sup> ist in Schaltposition "I".                                                |            |        |
| 2   | Bypass aktivieren: Bypass-Schalter zügig auf Position "II" umschalten.                       |            |        |
|     | Am ATICS® leuchtet die gelbe LED "ALARM" auf. Das Display zeigt die Meldung "Bypassbetrieb". |            |        |
| 3   | Meldungen am ATICS® sowie angeschlossenen Melde- und Bediengeräte (TM, MK, CP)               |            |        |
|     | beachten. Akustische Meldung quittieren.                                                     |            |        |

# 5.2 Funktionsprüfung Umschaltung durch Unterbrechung der bevorzugten Leitung

(Prüfung erforderlich [ ])

| Nr. | Funktionsprüfung                                                                                            | in Ordung | Prüfer |
|-----|----------------------------------------------------------------------------------------------------|-----------|--------|
| 1.1 | Erste Leitung abschalten – Umschaltung auslösen                                                             |           |        |
| 1.2 | Anzeige ATICS®: grüne Betriebs-LED Leitung "1" erlischt, gelbe LED "ALARM" leuchtet auf. Das                |           |        |
|     | Display zeigt die Fehlermeldung "Ausfall Leitung 1".                                                        |           |        |
|     | Das Gerät schaltet gemäß eingestelltem Zeitverhalten auf die redundante Leitung um.                         |           |        |
|     | Das Sichtfenster zeigt die geänderte Schaltposition der Umschaltung an.                                     |           |        |
| 1.3 | Meldungen an angeschlossenen Melde- und Bediengeräte (TM, MK, CP) beachten. Akusti-                         |           |        |
|     | sche Meldung quittieren.                                                                                    |           |        |
| 1.4 | Erste Leitung wieder zuschalten – Rückschaltung auslösen                                                    |           |        |
| 1.5 | Anzeige ATICS <sup>®</sup> : grüne Betriebs-LED Leitung "1" leuchtet, gelbe LED "ALARM" erlischt. Das Gerät |           |        |
|     | schaltet gemäß eingestelltem Zeitverhalten auf die bevorzugte Leitung zurück. Ausnahme:                     |           |        |
|     | lst die Rückschaltsperre aktiviert, erfolgt zunächst keine Rückschaltung. Das Display zeigt die             |           |        |
|     | Meldung "Rückschaltsperre". Das Gerät schaltet erst nach Ausführen der entsprechenden RESET-                |           |        |
|     | Funktion (oder Abschalten der 2. Leitung) auf die bevorzugte Leitung zurück.                                |           |        |
| 1.6 | Meldungen an angeschlossenen Melde- und Bediengeräte (TM, MK, CP) beachten.                                 |           |        |
| 2.1 | Zweite Leitung abschalten                                                                                   |           |        |
| 2.2 | Anzeige ATICS®: grüne Betriebs-LED Leitung "2" erlischt, gelbe LED "ALARM" leuchtet auf. Das                |           |        |
|     | Display zeigt die Fehlermeldung "Ausfall Leitung 2". Das Gerät schaltet nicht um.                           |           |        |
| 2.3 | Meldungen an angeschlossenen Melde- und Bediengeräte (TM, MK, CP) beachten. Akusti-                         |           |        |
|     | sche Meldung quittieren.                                                                                    |           |        |
| 3.1 | Zweite Leitung wieder zuschalten                                                                            |           |        |
| 3.2 | Anzeige ATICS®: grüne Betriebs-LED Leitung "2" leuchtet, gelbe LED "ALARM" erlischt.                        |           |        |
| 3.3 | Meldungen an angeschlossenen Melde- und Bediengeräte (TM, MK, CP) beachten.                                 |           |        |

#### 5.3 Funktionsprüfung Umschaltung durch interne Testfunktion manuell mit Kontrolle der Umschaltzeit

(Prüfung erforderlich [ ])

| Nr. | Funktionsprüfung                                                                        | in Ordnung | Prüfer |
|-----|-----------------------------------------------------------------------------------------|------------|--------|
| 1   | Taste "TEST" mindestens eine Sekunde lang betätigen,                                    |            |        |
|     | dann "Umschaltung Hand" wählen.                                                         |            |        |
|     | Das Gerät schaltet gemäß eingestelltem Zeitverhalten auf die redundante Leitung um.     |            |        |
|     | Umschaltzeit t(1->2) ablesen und notieren: ms.                                          |            |        |
|     | ATICS <sup>®</sup> zeigt die geänderte Schaltposition im Sichtfenster an.               |            |        |
| 2   | Meldungen an angeschlossenen Melde- und Bediengeräte (TM, MK, CP) beachten. Akusti-     |            |        |
|     | sche Meldung quittieren.                                                                |            |        |
| 3   | Rückschaltung auslösen: Taste "RESET" mindestens eine Sekunde lang betätigen.           |            |        |
|     | Das Gerät schaltet gemäß eingestelltem Zeitverhalten auf die bevorzugte Leitung zurück. |            |        |
| 4   | Meldungen an angeschlossenen Melde- und Bediengeräte (TM, MK, CP) beachten.             |            |        |

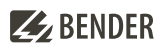

#### 5.4 Funktionsprüfung Umschaltung durch interne Testfunktion auto mit Kontrolle der Umschaltzeit

(Prüfung erforderlich [ ])

| Nr. | Funktionsprüfung                                                                              | in Ordnung | Prüfer |
|-----|-----------------------------------------------------------------------------------------------|------------|--------|
| 1   | Taste "TEST" mindestens eine Sekunde lang betätigen, dann "Umschaltung Auto" wählen.          |            |        |
|     | Das Gerät schaltet gemäß eingestelltem Zeitverhalten auf die redundante Leitung um. Um-       |            |        |
|     | schaltzeit t(1->2) ablesen und notieren: ms.                                                  |            |        |
| 2   | Das Gerät schaltet nach der eingestellten Zeit t(Test) automatisch auf die bevorzugte Leitung |            |        |
|     | zurück.                                                                                       |            |        |
| 3   | Meldungen am ATICS <sup>®</sup> sowie angeschlossenen Melde- und Bediengeräte (TM, MK, CP)    |            |        |
|     | beachten.                                                                                     |            |        |

# 5.5 Funktionsprüfung Umschaltung mit Energiespeicher ATICS-ES durch Unterbrechung der speisenden Leitungen

(Prüfung erforderlich [ ])

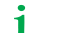

Zur Prüfung des Energiespeichers ist die Unterbrechung der Zuleitungen erforderlich.

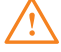

i

WARNUNG! Bei Funktionsprüfung des Energiespeichers ATICS-ES ohne Bypass-Schalter oder mit Trennschalter vor dem Bypassabgriff kommt es für die Dauer in der sich ATICS<sup>®</sup> in der Schaltposition "0" befindet zu einer Unterbrechung der Spannungsversorgung. Vor Funktionstest unbedingt Rücksprache mit dem medizinischen Personal halten!

Vor jedem Test LEDs an ATICS-ES beachten und abwarten, bis der Energiespeicher wieder voll aufgeladen ist.

| Nr. | Funktionsprüfung                                                                                                    | in Ordnung | Prüfer |
|-----|----------------------------------------------------------------------------------------------------|------------|--------|
| 1   | Voraussetzungen prüfen:<br>• Alle drei LEDs am Energiespeicher ATICS-ES leuchten dauerhaft.                                                                                                    |            |        |
| 2   | Leitung 2 abschalten, danach Leitung 1 abschalten<br>• ATICS <sup>®</sup> schaltet in Schaltposition "0".                                                                                                    |            |        |
| 3   | <ul> <li>Leitung 2 zuschalten</li> <li>ATICS<sup>®</sup> schaltet auf Schaltposition "II".</li> <li>Falls vorhanden: Der Leuchtmelder (neben dem Bypass-Schalter) leuchtet rot.</li> <li>Warten, bis der Energiespeicher ATICS-ES wieder voll aufgeladen ist. Alle drei LEDs leuchten dauerhaft.</li> </ul> |            |        |
| 4   | Leitung 2 abschalten<br>• ATICS <sup>®</sup> schaltet in Schaltposition "0"                                                                                                    |            |        |
| 5   | <ul> <li>Leitung 1 zuschalten, danach Leitung 2 zuschalten</li> <li>Warten, bis der Energiespeicher ATICS-ES wieder voll aufgeladen ist.</li> <li>Alle drei LEDs leuchten dauerhaft.</li> </ul>                                                                                                    |            |        |
| 6   | Meldungen an angeschlossenen Melde- und Bediengeräte (TM, MK, CP) beachten. Akusti-<br>sche Meldung quittieren.                                                                                                    |            |        |

# 5.6 Funktionsprüfung Bypass deaktivieren

(Prüfung erforderlich [ ])

| Nr. | Funktionsprüfung                                                               | in Ordnung | Prüfer |
|-----|--------------------------------------------------------------------------------|------------|--------|
|     | Bypass deaktivieren                                                            |            |        |
| 1   | Voraussetzungen prüfen:                                                        |            |        |
|     | ATICS <sup>®</sup> ist in Schaltposition "I".                                  |            |        |
|     | Der Leuchtmelder (neben dem Bypass-Schalter) leuchtet grün.                    |            |        |
| 2   | Meldungen am ATICS® sowie angeschlossenen Melde- und Bediengeräte (TM, MK, CP) |            |        |
|     | beachten.                                                                      |            |        |

### 5.7 Funktionsprüfung Generator

(Prüfung erforderlich [ ])

| Nr. | Funktionsprüfung                                                                                                    | in Ordnung | Prüfer |
|-----|----------------------------------------------------------------------------------------------------|------------|--------|
| 1   | Voraussetzungen prüfen:                                                                                                    |            |        |
|     | ATICS <sup>®</sup> im Normalbetrieb, keine Alarmmeldung.                                                                                                    |            |        |
| 2   | <ul> <li>Taste "TEST" mindestens eine Sekunde lang betätigen, dann "Generator" wählen.</li> <li>Der Generator startet.</li> <li>Die grüne LED "Leitung 2" leuchtet, sobald Spannung vom Generator zur Verfügung steht.</li> <li>Das Display zeigt keine Meldungen.</li> <li>Warten – je nach gewünschter Generatorlaufzeit</li> </ul> |            |        |
| 3   | Taste "RESET" betätigen.• Der Generator stoppt.• Die grüne LED "Leitung 2" erlischt.• Das Display zeigt keine Meldungen                                                                                                    |            |        |

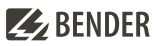

# 5.8 Funktionsprüfung Isolationsüberwachung

| Nr. | Funktionsprüfung                                                                                                 | in Ordung | Prüfer |
|-----|----------------------------------------------------------------------------------------------------|-----------|--------|
| 1   | Taste "TEST" betätigen: Taste "TEST" mindestens eine Sekunde lang betätigen, dann "IT System"                    |           |        |
|     | auswählen (2x bestätigen).                                                                                       |           |        |
| 1.1 | lsolationsfehler, Überlast, Übertemperatur werden simuliert.                                                     |           |        |
|     | Die gelbe LED "ALARM" leuchtet auf.                                                                              |           |        |
|     | Nach dem Test zeigt das Gerät für einige Sekunden die während des Tests simulierten Messwerte                    |           |        |
|     | an. Die Meldungen dieses Tests werden im Historienspeicher gespeichert.                                          |           |        |
| 1.2 | Meldungen an Melde- und Bedientableaus TM oder Melde- und Prüfkombinationen MK                                   |           |        |
|     | beachten. Akustische Meldung quittieren.                                                                         |           |        |
| 2   | Echten Isolationsfehler herstellen: Einen Isolationsfehler 42 k $\Omega$ oder 46 k $\Omega$ (z. B. mittels Prüf- |           |        |
|     | stecker) in das IT-System schalten.                                                                              |           |        |
| 2.1 | Die gelbe LED "ALARM" leuchtet auf.                                                                              |           |        |
|     | Das Display zeigt die Fehlermeldung "Isolationsfehler".                                                          |           |        |
| 2.2 | Meldungen an Melde- und Bedientableaus TM oder Melde- und Prüfkombinationen                                      |           |        |
|     | MK beachten. Akustische Meldung quittieren. Isolationsfehler beseitigen.                                         |           |        |
| 2.3 | Isolationsfehler beseitigen.                                                                                     |           |        |
| 3   | Kontrolle des Zusammenwirkens mit Melde- und Bedientableaus TM oder Melde- und                                   |           |        |
|     | Prüfkombinationen MK                                                                                             |           |        |
| 3.1 | Prüftaste an Melde- und Bedientableau TM oder Melde- und Prüfkombination MK drücken.                             |           |        |
|     | Meldung nur an auslösendem Melde- und Bedientableau TM oder Melde- und Prüfkombina-                              |           |        |
|     | tion MK                                                                                                    |           |        |

## 5.9 Funktionsprüfung EDS-System (wenn vorhanden)

| Nr. | Funktionsprüfung                                                                                              | in Ordung | Prüfer |
|-----|----------------------------------------------------------------------------------------------------|-----------|--------|
| 1   | <b>Einstellungen prüfen:</b> Menü > IT-System > Fehlersuche muss auf "Auto" eingestellt sein.                 |           |        |
| 2   | Echten Isolationsfehler herstellen                                                                            |           |        |
|     | Einen Isolationsfehler 42 k $\Omega$ oder 46 k $\Omega$ (z. B. mittels Prüfstecker) in den ersten überwachten |           |        |
|     | Abgang des IT-Systems schalten.                                                                               |           |        |
| 2.1 | Meldungen an Melde- und Bedientableaus TM oder Melde- und Prüfkombinationen MK                                |           |        |
|     | beachten: Isolationsfehler, Messwert, Adresse und Kanal. Akustische Meldung quittieren.                       |           |        |
| 2.2 | Am EDS leuchtet die LED des fehlerbehafteten Abgangs/Kanals.                                                  |           |        |
| 2.3 | ATICS® zeigt den Messwert des Isolationsfehlers und "Iso. Fehlersuche" an.                                    |           |        |
| 2.4 | Isolationsfehler beseitigen.                                                                                  |           |        |
| 3   | Funktionstest für alle übrigen überwachten Abgänge des IT-Systems durchführen.                                |           |        |

# 5.10 Funktionsprüfung beenden

| Nr. | Funktionsprüfung                                                                            | in Ordung | Prüfer |
|-----|---------------------------------------------------------------------------------------------|-----------|--------|
| 1   | Betriebsbereitschaft herstellen: Abdeckungen wieder befestigen, Aufschriften kontrollieren. |           |        |
|     | Sicherungen ordnungsgemäß einschalten, Betriebsbereitschaft ATICS® kontrollieren.           |           |        |
|     |                                                                                             |           |        |

# **BENDER**

## 5.11 Unterschrift

Die Einstellungen wurden an die vorhandene Anlage angepasst.

### Erstinbetriebnahme (Werkstattprüfung)

| Datum/Ort     | Bemerkungen | Prüfer |  |
|---------------|-------------|--------|--|
| Inbetriebnahn | ne vor Ort  |        |  |
| Datum/Ort     | Bemerkungen | Prüfer |  |
| Wiederholung  | sprüfung    |        |  |
| Datum/Ort     | Bemerkungen | Prüfer |  |
| Datum/Ort     | Bemerkungen | Prüfer |  |
| Datum/Ort     | Bemerkungen | Prüfer |  |
| Datum/Ort     | Bemerkungen | Prüfer |  |
| Datum/Ort     | Bemerkungen | Prüfer |  |
| Datum/Ort     | Bemerkungen | Prüfer |  |
| Datum/Ort     | Bemerkungen | Prüfer |  |
| Datum/Ort     | Bemerkungen | Prüfer |  |
| Datum/Ort     | Bemerkungen | Prüfer |  |
| Datum/Ort     | Bemerkungen | Prüfer |  |
| Datum/Ort     | Bemerkungen | Prüfer |  |
| Datum/Ort     | Bemerkungen | Prüfer |  |
| Datum/Ort     | Bemerkungen | Prüfer |  |

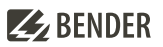

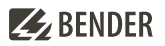

# **BENDER**

Alle Rechte vorbehalten. Nachdruck und Vervielfältigung nur mit Genehmigung des Herausgebers.

#### Bender GmbH & Co. KG

Postfach 1161 • 35301 Grünberg • Deutschland Londorfer Str. 65 • 35305 Grünberg • Deutschland Tel.: +49 6401 807-0 • Fax: +49 6401 807-259 E-Mail: info@bender.de • www.bender.de

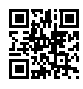

All rights reserved. Reprinting and duplicating only with permission of the publisher.

#### Bender GmbH & Co. KG

PO Box 1161 • 35301 Grünberg • Germany Londorfer Str. 65 • 35305 Grünberg • Germany Tel.: +49 6401 807-0 • Fax: +49 6401 807-259 E-Mail: info@bender.de • www.bender.de